## USB フラッシュメモリの利用

情報メディアデスク 作成日:2006/03/09 更新日:2021/03/15

USB フラッシュメモリは、フロッピーディスクや CD-R/RW、DVD-R/RW に 比べ、小型で持ち運びやすく便利です。

## USB フラッシュメモリに保存されているファイルの開き方

- USB フラッシュメモリをコンピューター本体の「USB ポート(差し込み 口)」に差します。
- 2. 右下に表示されるウィンドウをクリックし、[フォルダーを開いてファイル を表示] をクリックします。

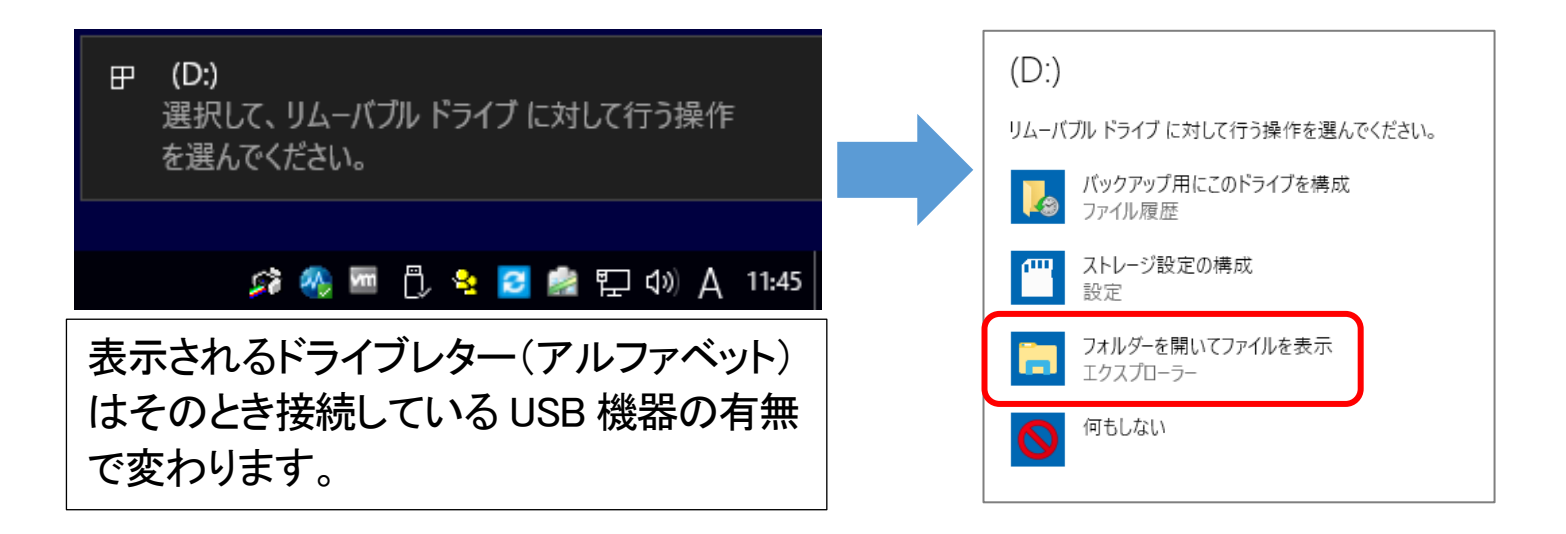

またはデスクトップ上の [PC] アイコンをダブルクリックで開き、ドライ ブアイコンをダブルクリックします。

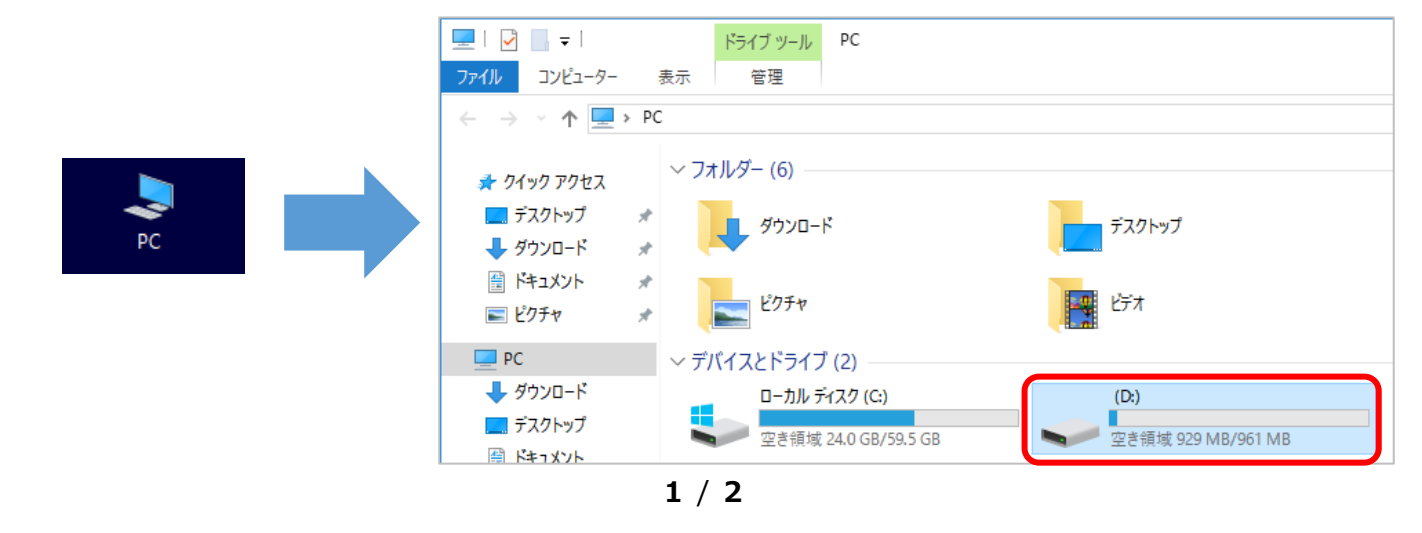

3. ファイル一覧が表示されますので、開きたいファイルのアイコンをダブル クリックします。

## USB フラッシュメモリの取り外し方

保存されているファイルが壊れないように下記の手順で取り外しを行います。

1. デスクトップ右下のタスクトレイ内にある、USB アイコンをクリックし、 表示されたウィンドウの [USB Mass Storage Device の取り出し] (表示 される文字は接続している USB フラッシュメモリによって変わります) をク リックします。

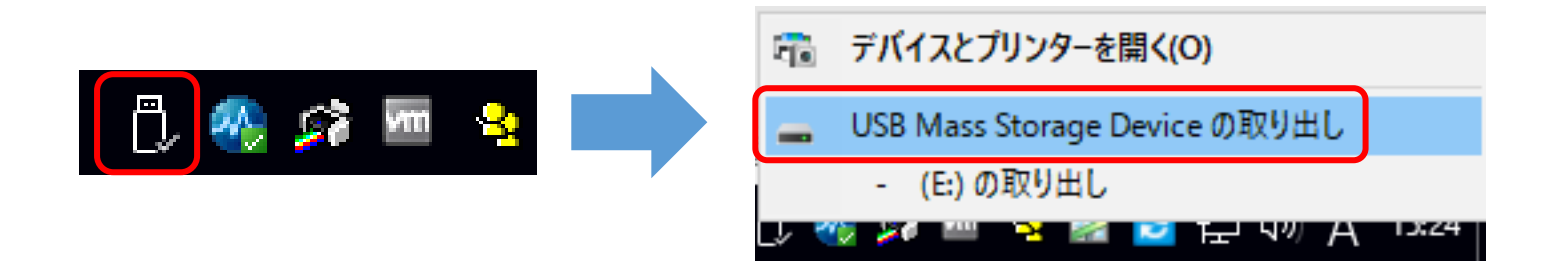

2. 下記ウィンドウが表示されたら、USB フラッシュメモリをコンピューター から取り外します。

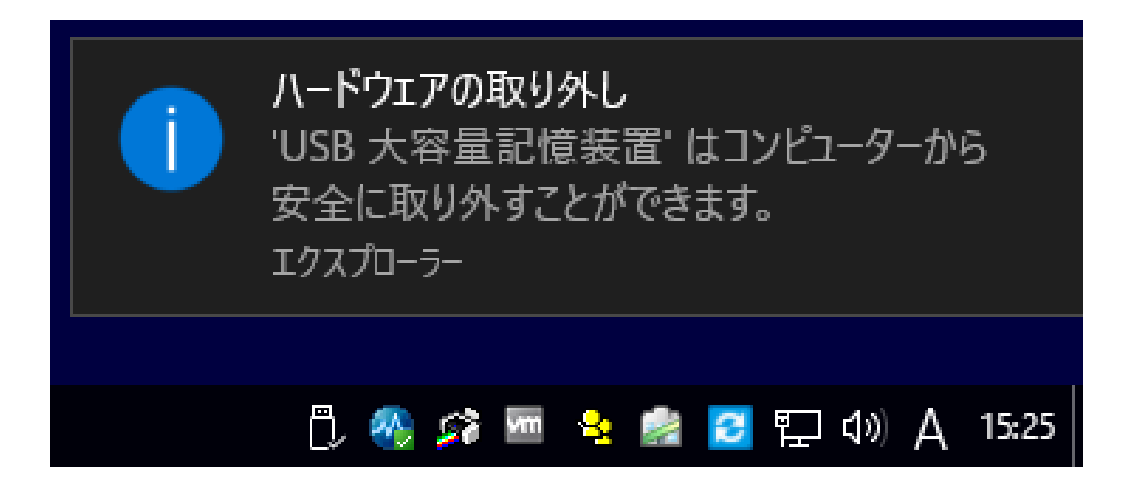